End of the year reports to run in The Edge for your accountant AND to sync up and correct QuickBooks if you are exporting from The Edge.

**FEDGE** 

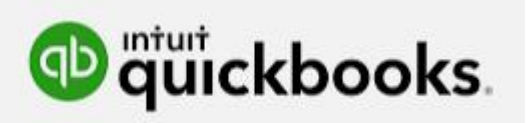

The Edge has many reports to run that would be needed for your CPA if they do your accounting. In addition if you export to QuickBooks most every store's numbers don't match The Edge. It can be for many reasons:

- Bookkeeper entry errors
- Sales staff or Admin entry errors in Edge
- A hiccup with double posting from Edge into QuickBooks

The Edge is a wonderful program but it can have computer glitches and that's one reason why Edge support are constantly making updates.

There is an important update to the Edge you need to install to ask the Edge for a previous inventory level. Otherwise the inventory amount will be incorrect.

Look at the bottom left of your Edge Screen, you need **at least** release number **22.2.9.1213 or higher.** 

If you have an earlier release, go to the top of Edge **HELP MENU** and check for and install updates. Install before or after the store closes. After it installs Edge will close, then re-open Edge and it will ask permission to "Update The database." Do that as well and it will close again. Reopen and you're all set.

This update fixes a glitch they had in asking for a correct inventory number.

There is ONE report, if at all possible to run by last day of the year and if you can't run it then run it as soon as the store opens up in the new year. See page 9!

The reports we will be running for end of the year are:

#### THESE AFFECT THE BALANCE SHEET:

Stock/all owned inventory

Memo & Consignment Inventory

Sales Tax Liability for the last month of the year/period we are running.

If running reports for December 2022 then we'd run a sales tax report for December, obviously running these reports in January or after store closes on December 31st.

- Customer Accounts receivable/store charges.
- Customer Tender Cards
- Customer Store Credits
- Customer outstanding gift certificates
- Customer Deposits on jobs not yet picked up:
  - \*Repair & Custom Deposits
  - \*Layaways
  - \*Appraisal
  - \*Special Orders

\*Memos out (typically jewelry "loaned out" to customers)

## THESE AFFECT THE PROFIT & LOSS STATEMENT:

- Sale & Cost of Goods for Stock & Special Order Inventory, including Trade In types as well.
- Sale & Cost of Goods for Memo & Consignment Inventory
- All Misc/Bulk Sales. This includes Misc Sale types you may have made i.e. Batteries, jewelry repair, jewelry cleaner, watch straps, discounts etc In the Misc Sales you would not include as sales buying scrap gold!
- Jewelry Repair, I typically break it down into
  - 1. Jewelry repair
  - 2. Custom Design
  - 3. Watch Repair & Watch Battery Sales

#### THESE AFFECT THE BALANCE SHEET:

There are two areas under the Blue Reports to ask for inventory. The first one is near the top menu on the left is **what used to be run** for previous inventory levels, but no longer

previous inventory levels, but no longer. . Inventory In Stock Dashboards Inventory Services Reports Associate By Category N 🖨 🔚 🔍 🖓 🖂 🖻 🕅 By Vendor By Location + Sold Ordering Bonus Poster Sign Locations

The inventory level they suggest we use now is the second one, which is installed when you update the Edge. It's further down on the blue menu right above the word **Customers**. See below.

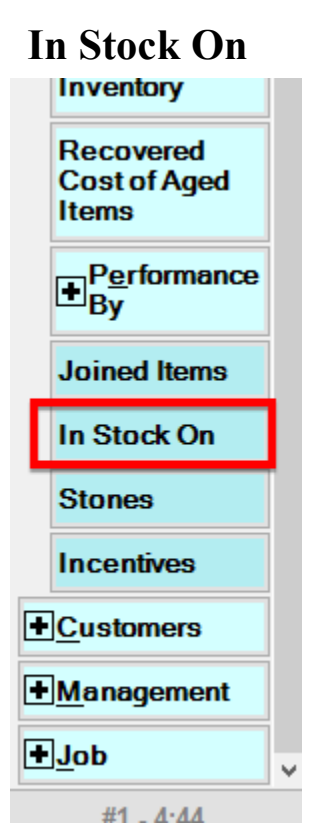

All boxes must be checked like this on the "Type & Status" tab for "Stock" inventory.

For Memo & Consignment uncheck all under the "Inventory Type" column and only check "Consignment & Memo" boxes.

.

| In Stock On Report                                                                      |                                                                                                    |                                        |                                                               |                             |        |
|-----------------------------------------------------------------------------------------|----------------------------------------------------------------------------------------------------|----------------------------------------|---------------------------------------------------------------|-----------------------------|--------|
| General Type & Status                                                                   | em Details Stones Scan                                                                                                    | Data (                                 | Options                                                       |                             |        |
| Pricing Methods          Item Pricing         UPC/SKU                                   | Inventory Type<br>Inventory<br>Consignment                                                                                   | ltem S<br>☑ In S<br>☑ On               | tatus<br>Stock<br>I Layaway                                   | Check All                   |        |
| └ Item By UOM UOM Only Pre-Marked Spot Metal                                            | <ul> <li>Memo</li> <li>✓ Trade</li> <li>✓ Special Order</li> <li>✓ Assembled</li> <li>✓ Take-Off</li> <li>✓ Built</li> </ul> | Sol<br>Me<br>RT<br>Mis<br>Dis<br>Co    | ld<br>emoOut<br>Vendor<br>ssing<br>sassembled<br>nsumed Here  | None<br>PO Status<br>Queued |        |
| Show Each<br>Invoice                                                                    | Custom<br>Joined<br>Template<br>Catalog Entry<br>Faux Model<br>Live Model                                                    | ∑ Co<br>∑ Sci<br>∑ Giv<br>∑ Do<br>∑ Wo | nsumed Gone<br>rapped<br>ve-Away<br>nation<br>ork In Progress | Entered On Order Canceled   | O HULP |
| Date Entered All Dates                                                                  |                                                                                                    |                                        |                                                               |                             |        |
| Date Created All Dates<br>Status Date All Dates                                         |                                                                                                    | _                                      | This is th                                                    | e date                      |        |
| Date Sold All Dates<br>you want to<br>know what your<br>inventory level<br>was at cost. |                                                                                                    |                                        |                                                               |                             |        |
| Entered By                                                                              |                                                                                                    |                                        | ок                                                            | Cancel                      |        |

Click on the "options" tab and my suggestion is to check only these boxes.

|                                                                                                    |                                                                                                    |                |                                        |                                         | Orto                           |                         | -  | 1        |
|----------------------------------------------------------------------------------------------------|----------------------------------------------------------------------------------------------------|----------------|----------------------------------------|-----------------------------------------|--------------------------------|-------------------------|----|----------|
| Seneral                                                                                                    | Type & Status                                                                                                    | Item Deta      | ils Stones                             | Scan Data                               | Option                         | 5                       | -U | <u>ب</u> |
|                                                                                                    | Format                                                                                                    | Two Lines      | Per Item, With                         | h Primary P                             | hoto                           |                         |    | ~        |
| Show C                                                                                                    | Cost or Re-Cost                                                                                                    | Show Cos       | £                                      |                                         | ~                              | -                       | 6  |          |
| Sho                                                                                                    | w Price 🕨                                                                                                    | 1.12-1-12      |                                        |                                         | _                              |                         | C  |          |
| Tres                                                                                                    | at Memo Out As                                                                                                    | In Stock       |                                        |                                         |                                |                         |    |          |
|                                                                                                    | e Breaks<br>i-Line Descripti                                                                                                    |                |                                        |                                         |                                |                         |    |          |
| Show                                                                                                    | w Details                                                                                                    | UI III         |                                        |                                         |                                |                         |    |          |
| Sho                                                                                                    | w Consumed De                                                                                                    | etails         |                                        |                                         |                                |                         |    |          |
| Trea                                                                                                    | at Layaways As                                                                                                    | In Stock       | 1111                                   |                                         |                                |                         |    |          |
| lice                                                                                                    | Report Criteria                                                                                                    | Course Pag     | 40                                     |                                         |                                |                         |    |          |
| Inclu                                                                                                    | ude Colors On F                                                                                                    | Report         | -0                                     |                                         |                                |                         |    |          |
| Group                                                                                                    | /Sort By                                                                                                    |                | 144.5                                  |                                         |                                |                         |    | ^        |
| Ca                                                                                                    | tegory                                                                                                    |                |                                        |                                         |                                |                         |    |          |
| De                                                                                                    | partment                                                                                                    |                |                                        |                                         |                                |                         |    |          |
|                                                                                                    | -                                                                                                    |                |                                        |                                         |                                |                         |    |          |
| ter her                                                                                                    | m Size                                                                                                    |                |                                        |                                         |                                |                         |    |          |
| ter                                                                                                    | m Size<br>m Length<br>m Metal Color                                                                                                    |                |                                        |                                         |                                |                         |    |          |
| ter                                                                                                    | m Size<br>m Length<br>m Metal Color<br>m Metal Finish                                                                                                    |                |                                        |                                         |                                |                         | _  |          |
| ter                                                                                                    | m Size<br>m Length<br>m Metal Color<br>m Metal Finish<br>m Metal Type                                                                                                    | Ţ              | This wi                                | ill give                                | e us a                         | an                      | -  |          |
| ter                                                                                                    | m Size<br>m Length<br>m Metal Color<br>m Metal Finish<br>m Metal Type<br>m Style<br>m Status                                                                                                    | I              | This wi                                | ill give                                | e us a<br>We                   | an<br>don't             |    |          |
| ter ter ter ter ter ter ter ter ter ter                                                                                                    | m Size<br>m Length<br>m Metal Color<br>m Metal Finish<br>m Metal Type<br>m Style<br>m Style<br>Bection                                                                                                    |                | This wi                                | ill give<br>total.                      | e us a<br>We                   | an<br>don't             |    |          |
| ter                                                                                                    | m Size<br>m Length<br>m Metal Color<br>m Metal Finish<br>m Metal Type<br>m Style<br>m Status<br>lection<br>ndor Style & Des                                                                                                    | cription       | This wi<br>overall<br>need a           | ill give<br>total.<br>t this            | e us a<br>We<br>point          | an<br>don't<br>to       |    |          |
| ter                                                                                                    | m Size<br>m Length<br>m Metal Color<br>m Metal Finish<br>m Metal Type<br>m Style<br>m Style<br>m Status<br>lection<br>ndor Style & Des<br>tered By Associa                                                                         | cription<br>te | This wi<br>overall<br>need a<br>know b | ill give<br>total.<br>t this<br>by cate | e us a<br>We<br>point<br>egory | an<br>don't<br>to<br>/. |    |          |
| ter ter ter ter ter ter ter ter ter ter                                                                                                    | m Size<br>m Length<br>m Metal Color<br>m Metal Finish<br>m Metal Type<br>m Style<br>m Style<br>m Status<br>lection<br>ndor Style & Des<br>tered By Aasocia                                                                         | cription<br>te | This wi<br>overall<br>need a<br>know b | ill give<br>total.<br>t this<br>by cate | e us a<br>We<br>point<br>egory | an<br>don't<br>to<br>7. |    |          |
| ter ter ter ter Co Ve fin ter ter ter Co Ve fin ter ter Co Ve fin ter Co Ve fin ter ter Co Ve fin ter ter Co Ve fin ter ter Co Ve fin ter ter Co Ve fin ter ter ter Co Ve fin ter ter ter ter ter ter ter ter ter ter                                                                                                    | m Size<br>m Length<br>m Metal Color<br>m Metal Finish<br>m Metal Type<br>m Style<br>m Status<br>lection<br>ndor Style & Des<br>tered By Associa<br>metory Type<br>cong method                                                      | cription<br>te | This wi<br>overall<br>need a<br>know b | ill give<br>total.<br>t this<br>by cate | e us a<br>We<br>point<br>egory | an<br>don't<br>to<br>/. |    |          |
| ter ter ter ter ter ter ter ter ter ter                                                                                                    | m Size<br>m Length<br>m Metal Color<br>m Metal Finish<br>m Metal Type<br>m Style<br>m Style<br>m Status<br>lection<br>ndor Style & Des<br>tered By Associa<br>mentory Type<br>cong method<br>ndor                                  | cription<br>te | This wi<br>overall<br>need a<br>know b | ill give<br>total.<br>t this<br>by cate | e us a<br>We<br>point<br>egory | an<br>don't<br>to<br>7. |    |          |
| ter ter ter color for ter ter color for ter ter color for ter ter color for ter ter color for ter ter color for ter ter color for ter ter color for ter ter color for ter ter ter color for ter ter ter color for ter ter ter color for ter ter ter color for ter ter ter color for ter ter ter ter color for ter ter ter ter color for ter ter ter ter ter ter ter ter ter te | m Size<br>m Length<br>m Metal Color<br>m Metal Finish<br>m Metal Type<br>m Style<br>m Status<br>lection<br>ndor Style & Des<br>tered By Associa<br>mentory Type<br>ong memoo<br>ndor<br>roice<br>ndor Style                        | cription<br>te | This wi<br>overall<br>need a<br>know b | ill give<br>total.<br>t this<br>by cate | e us a<br>We<br>point<br>egory | an<br>don't<br>to<br>/. |    |          |
| ter                                                                                                    | m Size<br>m Length<br>m Metal Color<br>m Metal Finish<br>m Metal Type<br>m Style<br>m Status<br>lection<br>ndor Style & Des<br>tered By Associa<br>mentory Type<br>ong method<br>ndor<br>roice<br>ndor Style<br>code               | cription<br>te | This wi<br>overall<br>need a<br>know b | ill give<br>total.<br>t this<br>by cate | e us a<br>We<br>point<br>egory | an<br>don't<br>to<br>7. |    |          |
|                                                                                                    | m Size<br>m Length<br>m Metal Color<br>m Metal Finish<br>m Metal Type<br>m Style<br>m Status<br>lection<br>ndor Style & Des<br>tered By Associa<br>mentory Type<br>ong method<br>ndor<br>roice<br>ndor Style<br>ndor Style         | cription<br>te | This wi<br>overall<br>need a<br>know b | ill give<br>total.<br>t this<br>by cate | e us a<br>We<br>point<br>egory | an<br>don't<br>to<br>/. |    |          |
| ter                                                                                                    | m Size<br>m Length<br>m Metal Color<br>m Metal Finish<br>m Metal Type<br>m Style<br>m Style<br>m Status<br>lection<br>ndor Style & Des<br>tered By Associa<br>mentory Type<br>cong method<br>ndor<br>roice<br>ndor Style<br>confor | cription<br>te | This wi<br>overall<br>need a<br>know b | ill give<br>total.<br>t this<br>by cate | e us a<br>We<br>point<br>egory | an<br>don't<br>to<br>7. |    |          |

This is your stock inventory level, owned inventory which includes

- Stock you bought
- Special Orders not picked up as of yet (you own it until customer picks up)
- Trade items (bought from customers)
- Assembled and other items checked. All of these you own.
- Items your shop may have manufactured and you entered into the Edge as "Stock Type".

Once you run the report you'll get this answer. The red box is your owned/stock inventory level to report to CPA if they handle your books or the number to adjust in QuickBooks if you keep your own books and needs correcting.

|                           | Vendor Style # | Туре   | Description          |              | Count | Age           | Cost       |
|---------------------------|----------------|--------|----------------------|--------------|-------|---------------|------------|
|                           | Item #         | Status |                      |              |       |               |            |
| Inventory Type 'Assen     | nbled'         |        |                      |              |       |               |            |
|                           |                |        | Inventory Type 'As   | sembled'     | 5     | 1,745         | 6,490.66   |
| Inventory Type 'Specia    | al Order'      |        |                      |              |       |               |            |
|                           |                | I      | Inventory Type 'Spec | ial Order'   | 13    | 1,849         | 1,466.47   |
| Inventory Type 'Stock'    | •              |        |                      |              |       |               |            |
|                           |                |        | Inventory Ty         | pe 'Stock'   | 9,815 | 3,179         | 726,763.57 |
| Inventory Type 'Trade In' |                |        |                      |              |       |               |            |
|                           |                |        | Inventory Type       | 'Trade In'   | 8     | 1,479         | 7,858.50   |
|                           |                |        |                      | Grand Totals | 9,041 | $\rightarrow$ | 742,579.20 |

|  | Memo, | run | the | same | report | this | way: |
|--|-------|-----|-----|------|--------|------|------|
|--|-------|-----|-----|------|--------|------|------|

| In Stock On Report                          | _                                                                  |                                                                                                    |                           |  |  |
|---------------------------------------------|--------------------------------------------------------------------|----------------------------------------------------------------------------------------------------|---------------------------|--|--|
| Genera Type & Status                        | tem Details Stones                                                 | Scan Data Options                                                                                                    |                           |  |  |
| Pricing Methods Item Pricing UPC/SKU        | Inventory Type<br>Inventory<br>Consignment<br>Memo                 | Item Status<br>☑ In Stock<br>☑ On Layaway<br>☑ Sold                                                                   | Check All                 |  |  |
| UOM Only Pre-Marked Spot Metal              | ☐ Trade<br>☐ Special Order<br>☐ Assembled<br>☐ Take-Off<br>☐ Built | <ul> <li>✓ MemoOut</li> <li>✓ RTVendor</li> <li>✓ Missing</li> <li>✓ Disassembled</li> <li>✓ Consumed Here</li> </ul> | None<br>PO Status         |  |  |
| Show Each                                   | Custom Joined Template Catalog Entry Faux Model Live Model         | Consumed Gone Consumed Gone Give-Away Constitution Work In Progress                                                   | Entered On Order Canceled |  |  |
| Date Entered All Date                       | S                                                                  |                                                                                                    | ( <u>°</u>                |  |  |
| Date Created All Date                       | \$                                                                 |                                                                                                    | <b></b>                   |  |  |
| Status Date All Date                        | 8                                                                  |                                                                                                    | •                         |  |  |
| Date Sold All Date                          | \$                                                                 |                                                                                                    |                           |  |  |
| Memo Expires All Date                       | \$                                                                 |                                                                                                    | •                         |  |  |
| Payable Date All Date                       | 8                                                                  |                                                                                                    | •                         |  |  |
| In Stock On 12/31/2022 Special Instructions |                                                                    |                                                                                                    |                           |  |  |
| Sold By                                     |                                                                    | <ul> <li>Sold To</li> </ul>                                                                                           | -                         |  |  |
| Owner                                       |                                                                    |                                                                                                    | •                         |  |  |
| Entered By                                  |                                                                    |                                                                                                    | •                         |  |  |
| Presets                                     |                                                                    | ок                                                                                                    | Cancel                    |  |  |

## You'll get this report:

|                        | Vendor Style # | Туре   | Description             |           | Count | Age           | Cost      |
|------------------------|----------------|--------|-------------------------|-----------|-------|---------------|-----------|
|                        | Item #         | Status |                         |           |       |               |           |
| Inventory Type 'Consig | gnment'        |        |                         |           |       |               |           |
|                        |                | In     | ventory Type 'Consignme | nť        | 3     | 2,237         | 9,399.00  |
| Inventory Type 'Memo'  | •              |        |                         |           |       |               |           |
|                        |                |        | Inventory Type 'Mem     | 10'       | 8     | 2,371         | 7,688.69  |
|                        |                |        | Gra                     | nd Totals |       | $\rightarrow$ | 17,087.69 |

Sales Tax Liability Report for the month that is the last month of your year. (Typically December).

#### **REPORTS>ACTIVITY>SALES TAX**

|                                   | Sales Tax Report               |
|-----------------------------------|--------------------------------|
|                                   | Sale Number Old Sale #         |
|                                   | Sale Date This Month (12/22)   |
|                                   | Sold To                        |
|                                   | Min 12/1/2022 ▼<br>OK          |
|                                   | Sold By Max 12/31/2022         |
|                                   | Store                          |
| Sales Tax Report                  |                                |
|                                   |                                |
| Sale Number C                     | DId Sale #                     |
| Sale Date 12/1/2022 to 12/31/2022 |                                |
| Sold To                           |                                |
|                                   |                                |
| Sold By                           | ×                              |
| Store Station                     | Taxable Show Taxable Only 🗸    |
| Item Number                       |                                |
| Group/Sort By                     | Show Each Sale                 |
| Day                               | Show Empty Sales               |
| Month<br>Year                     | Collect Layaway Tax At Start   |
| Ship to State                     | Combine Taxes                  |
| Ship to City                      |                                |
| Ship to Zip Code                  |                                |
|                                   | Rewards Reduce Taxable Amount  |
|                                   | Merch Partially Non-Taxable    |
|                                   |                                |
|                                   |                                |
|                                   |                                |
|                                   | Use Report Criteria Cover Page |
| <                                 | > V Include Colors On Report   |
| Presets                           | OK Cancel                      |

| Goods + Ser        | vices + ( | Other |              |
|--------------------|-----------|-------|--------------|
| Gros               | ss Sales  |       | \$286,897.41 |
|                    | Taxable   |       | \$286,897.41 |
| Non                | Taxable   |       | \$0.00       |
|                    | Тах       |       | \$19,361.34  |
| Sal                | es + Tax  |       | \$306,258.75 |
| Out of State Sales |           | 0     | \$0.00       |
| Customers Ex       | cempt **  | 0     | \$0.00       |

Accounts Receivable> Store Charges Page 1

=======IMPORTANT==================

THIS is ONE report, if at all possible to run by last day of the year and if you can't run it then; then as soon as the store opens up in the new year run it. Why?

Because the Edge didn't put a date box at the top. So when you run it the totals are always as of TODAY!

Go to top blue Reports> Customers> Balances

| <u>Customers</u>       |                                                                    |                  |
|------------------------|--------------------------------------------------------------------|------------------|
| <u>S</u> imple List    | Customer Balances Report                                           |                  |
| Occasions              |                                                                    |                  |
| <u>W</u> ish Lists     | Customer(s)                                                        | See: There is no |
| Top ' <u>N</u> '       | Exclude CASH Customer                                              | beginning and    |
| By <u>Z</u> IP         | Show Address                                                       | totals are as of |
| By <u>A</u> cquisition | All Balances to Primary Account                                    | right this very  |
| By <u>W</u> hy In      | ✓ Include Colors On Report                                         | momenti          |
| <u>B</u> alances       | Account Types                                                      |                  |
| <u>T</u> ender Card    | Credit Memo Balances                                               |                  |
| On Account             | Repair Balances                                                    | None E           |
| In Store<br>Charge     | Appraisal Balances     Layaway Balances     Special Order Balances |                  |
| • <u>R</u> ewards      | Custom Job Balances                                                |                  |
| <u>L</u> ayaways       | Memo Out Balances                                                  |                  |
| Thank <u>Y</u> ou      | Gift Certificate Balances                                          |                  |
| <u>N</u> otifications  |                                                                    |                  |
| Duplicate<br>Customers | Presets                                                            | OK Cancel        |

#### Accounts Receivable> Store Charges page 2

| Customer                       | Account      | Date Created | Last Activity            | Balance     |
|--------------------------------|--------------|--------------|--------------------------|-------------|
| In Store Charge Balances       |              |              |                          |             |
|                                | Store Charge | 8/24/2012    | 12/15/2018               | \$1,752.13  |
|                                | Store Charge | 5/1/2017     | 1/2/2019                 | \$542.43    |
|                                | Store Charge | 1/14/2015    | 12/21/2018               | \$20.00     |
|                                | Store Charge | 12/21/2017   | 1/7/2019                 | \$408.66    |
|                                | Store Charge | 1/4/2019     | 1/4/2019                 | \$40.00     |
| Big,F(001-00005)               | Store Charge | 4/15/2005    | 12/10/2018               | \$128.10    |
| Boaz,Robert(001-00629)         | Store Charge | 1/4/2019     | 1/4/2019                 | \$282.88    |
| Bullville,Bruce(001-00065)     | Store Charge | 12/21/2005   | 12/21/2018               | \$1,123.48  |
| Carver,Steve(001-02777)        | Store Charge | 8/5/2005     | 1/2/2019                 | \$414.21    |
| Colebrook, John (001-00927)    | Store Charge | 6/24/2005    | 12/22/2018               | \$314.91    |
| Connerville, Jenny (001-01961) | Store Charge | 4/18/2005    | 11/9/2018                | \$45.00     |
| East,Malisha(001-07270)        | Store Charge | 12/20/2017   | 12/21/2017               | \$150.12    |
| Elliottsburg,Jeff(001-07707)   | Store Charge | 11/17/2017   | 3/13/2018                | \$145.46    |
| Gaffney,Julee(001-00468)       | Store Charge | 10/18/2005   | 1/5/2019                 | \$659.38    |
| Glenmora,Diane(001-01112)      | Store Charge | 3/10/2008    | 1/7/2019                 | \$3,682.87  |
| Hubertus,J(001-15662)          | Store Charge | 5/2/2017     | 1/5/2019                 | \$376.29    |
| Kountze,Mariah(001-06580)      | Store Charge | 1/3/2007     | 1/9/2019                 | \$52.29     |
| Sherrard, Deb(001-00791)       | Store Charge | 6/28/2017    | 6/28/2017                | \$48.03     |
| Slatersville,Audrey(001-01518) | Store Charge | 6/27/2005    | 1/4/2019                 | \$1,221.06  |
| Tebbetts,Juli(001-01944)       | Store Charge | 7/31/2006    | 11/24/2018               | \$287.69    |
|                                |              |              | In Store Charge Balances | \$11,694.99 |

This is the perfect time to fix any problems here. The staff may use House Account for many things, like a store credit and the customer listed on your report may either already paid you or maybe they shouldn't be on this list at all. This is the perfect time to remove the amount owed.

#### If you export to QuickBooks you can backdate the "fix" to the last month of the year and it will lower store charges and write it off as a "bad debt" and that will be an expense and lower you taxable income as well.

On the next page I'll show you how to get rid of the first person listed, Mr F. Big for \$128.20

Go on the top tabs and click on **Customer>Find** and find Mr Big, then click on the green "Balances".

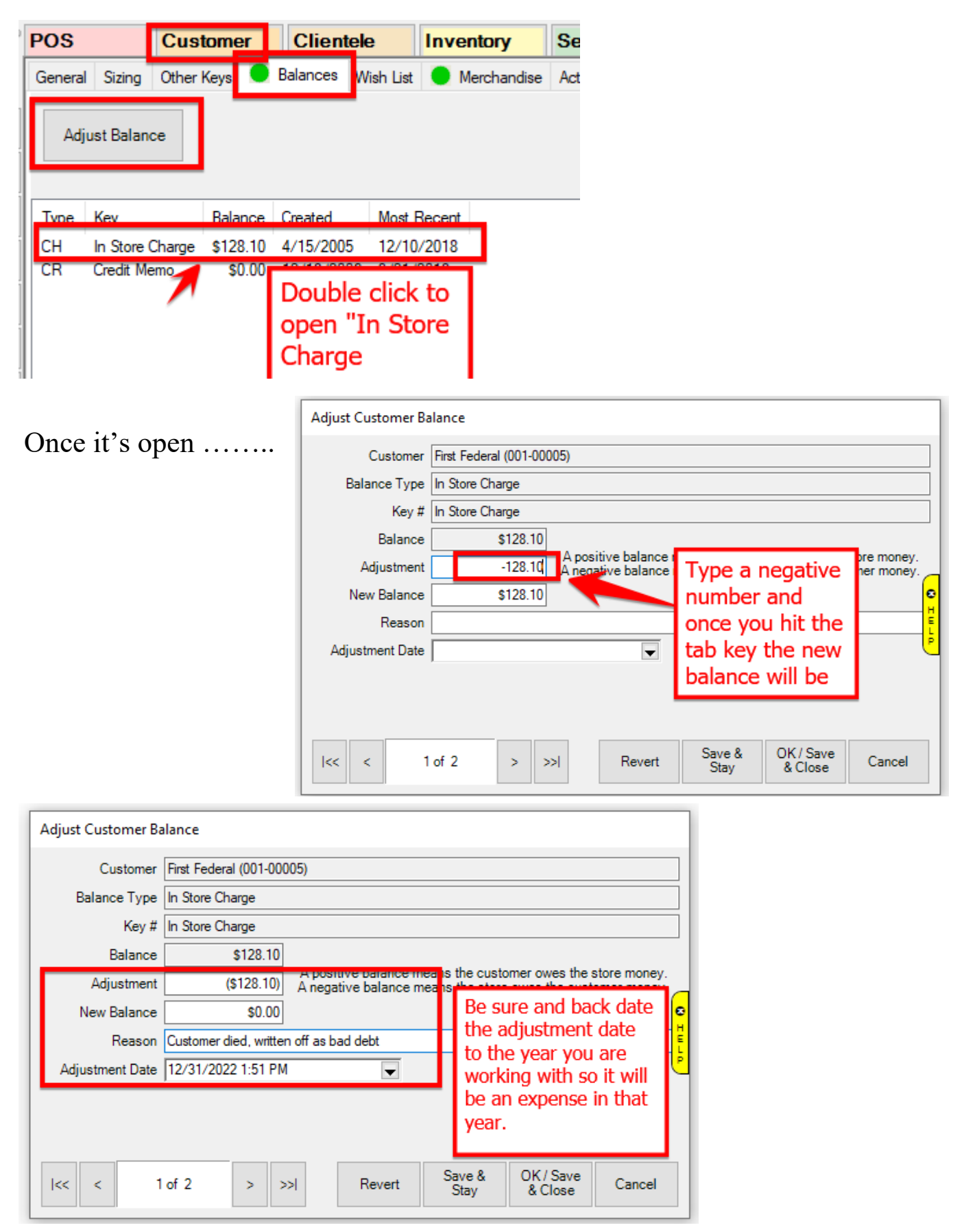

#### **Tender Cards**

I help jewelers with QuickBooks and find sometimes this option maybe on another menu, but here it is on mine:

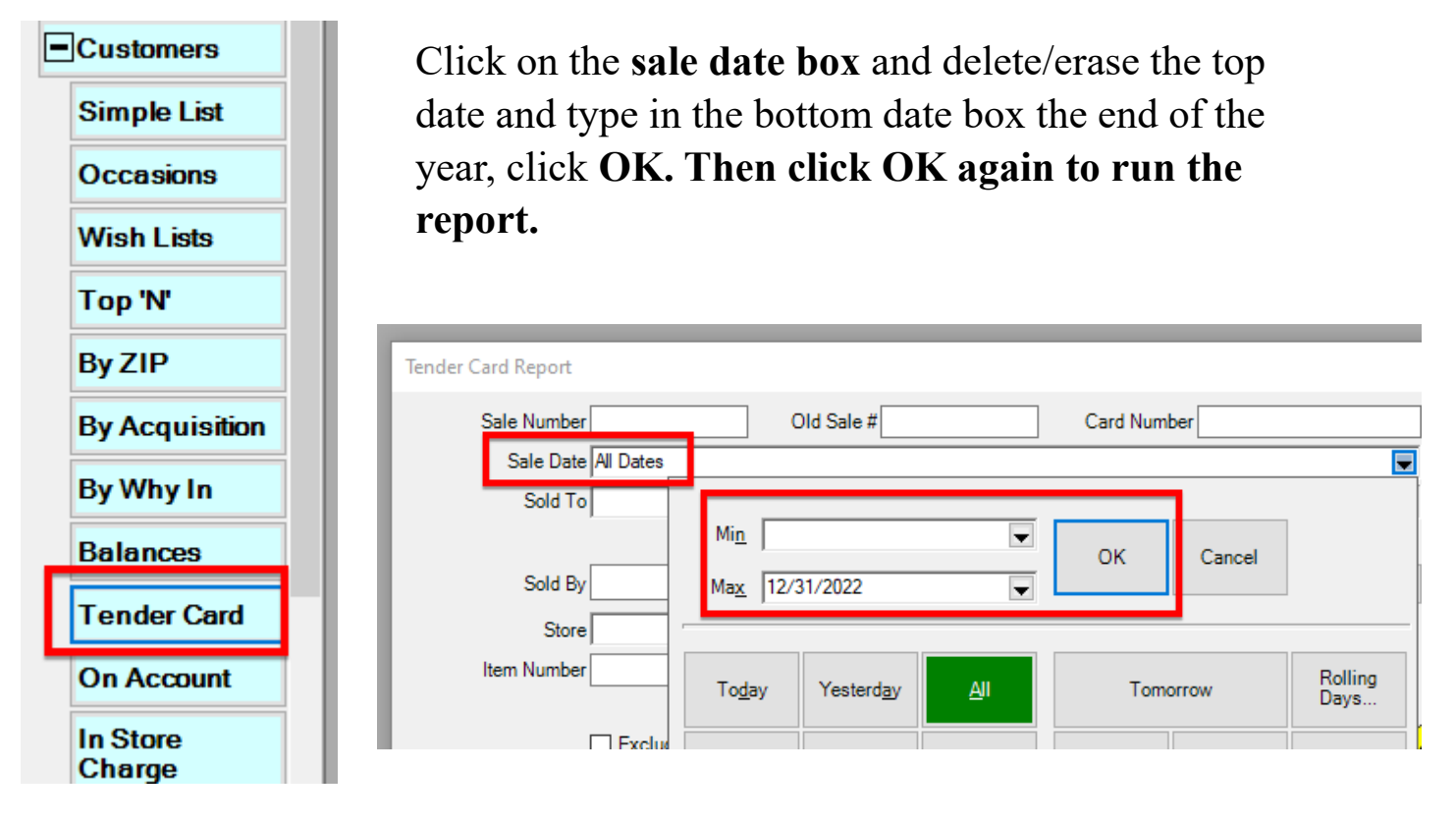

Then go to the last page (If you have data, you may not have sold any Tender Cards) and here's the total of tender cards:

| onald, Barbara |              | \$200.00           |
|----------------|--------------|--------------------|
|                | 996800000670 | \$200.00           |
|                | Grand Totals | <b>\$7,212.1</b> 9 |

### **Gift Certificates and Customer Deposits:**

Go to Reports> Customers> On Account

Similar to the tender cards, need to click on the box titled "Activity Date", erase the top date and bottom date should be last day of the year.

| On Account             |                |   |
|------------------------|----------------|---|
| Sale Number            | Old Sale #     |   |
| Activity Date On or be | ore 12/24/2022 | - |
| Sold To                |                |   |
| Sold By                | /in            |   |
| Store                  |                |   |

The rest of the menu should be checked like so and the result is on the next page.

| On Account                                                                                                    |                                                                                                    |
|----------------------------------------------------------------------------------------------------|----------------------------------------------------------------------------------------------------|
| Sale Number Old Sale #<br>Activity Date On or before 12/31/2022<br>Sold To                                                              | ▼                                                                                                    |
| Sold By<br>Store Station                                                                                                    | ~                                                                                                    |
| Group/Sort By Field<br>Month<br>Date<br>Contense<br>Account Type<br>Account #<br>Year<br>Assigned Ass<br>Last Transacti<br>Last Merchan | <ul> <li>Show Details</li> <li>Page Breaks</li> <li>Include Repairs</li> <li>Include Layaways</li> <li>Include Appraisals</li> <li>Include Special Orders</li> <li>Include Custom Jobs</li> <li>Include Gift Certificates</li> <li>Include Credit Memo</li> <li>Include Memo Out</li> </ul> |
| Presets                                                                                                    | Use Report Criteria Cover Page<br>Include Colors On Report                                                                                                    |

#### **Gift Certificates and Customer Deposits Result:**

#### On Account

On or before 12/31/2022;Other Selected Options:Include Repairs, Include Layaways, Include Appraisals, Include Special Orders, Include Custom Jobs, Include Gift Certificates, Include Credit Memo, Include Memo Out;Group By:Account Type;Sort By:Account Type, Month, Date, Customer, Account #;

|                                                                                                    |                  | Start       |             |                     | Activity                  |              |                    |               |
|----------------------------------------------------------------------------------------------------|------------------|-------------|-------------|---------------------|---------------------------|--------------|--------------------|---------------|
| Account #                                                                                                    |                  | Date        | Amount      | Deposit             | Туре                      | Date         | Amt Due            | On Account    |
| Appraisal                                                                                                    |                  |             |             |                     |                           |              |                    |               |
|                                                                                                    | Appraisal        |             | \$720.54    | \$0.00              |                           | 3/27/2019    | \$720.54           | \$0.00        |
| Credit Memo                                                                                                    |                  |             |             |                     |                           |              |                    |               |
|                                                                                                    | Credit Memo      |             | \$0.00      | \$0.00              |                           | 3/4/2019     | \$0.00             | \$12,456.47   |
| Gift Certificate                                                                                                    |                  |             |             |                     |                           |              |                    |               |
|                                                                                                    | Gift Certificate |             | \$0.00      | \$0.00              |                           | 4/20/2018    | \$0.00             | \$0.00        |
| Layaway                                                                                                    |                  |             |             |                     |                           |              |                    |               |
|                                                                                                    | Layaway          |             | \$16,451.51 | \$4,240.33          |                           | 3/20/2019    | \$9,278.20         | \$7,173.31    |
| Memo Out                                                                                                    |                  |             |             |                     |                           |              |                    |               |
|                                                                                                    | Memo Out         |             | \$11,708.82 | \$0.00              |                           | 4/18/2019    | \$11,708.82        | \$0.00        |
| Repair                                                                                                    |                  |             |             |                     |                           |              |                    |               |
|                                                                                                    | Repair           |             | \$11,996.19 | \$4,239.80          |                           | 10/13/2022   | \$7,089.86         | \$4,906.33    |
| Special Order                                                                                                    |                  |             |             |                     |                           |              |                    |               |
|                                                                                                    | Special Order    |             | \$25,359.61 | \$12,165.10         |                           | 3/20/2019    | \$13,194.51        | \$12,165.10   |
|                                                                                                    | Grand Totals     |             | \$66,236.67 | <b>\$2</b> 0,645.23 |                           |              | \$41,991.93        | * \$36,701.21 |
| * The amount due column represents the amount due only for transactions that result in an on-account balance reported. This column should not be relied on for reporting |                  |             |             |                     |                           |              |                    |               |
|                                                                                                    |                  | I he depos  | its you hav | e of custom         | iers are in<br>is added t | the red colu | imn.<br>ir Deposit |               |
|                                                                                                    |                  | amount an   | d put into  | OuickBooks          | as one sin                | ael deposit  | for                |               |
|                                                                                                    |                  | "Repair & ( | Custom De   | posits" if se       | tup that w                | ay for you.  |                    |               |

#### THESE AFFECT THE PROFIT & LOSS STATEMENT:

#### **Product Sales and Cost of Goods:**

Go to top Blue tab: Inventory> Sold >Showing Returns

- 1. I run the report by Stock Sales and then
- 2. Run it again by memos & consignment sales
- 3. Easier to keep them separated for reporting purposes.

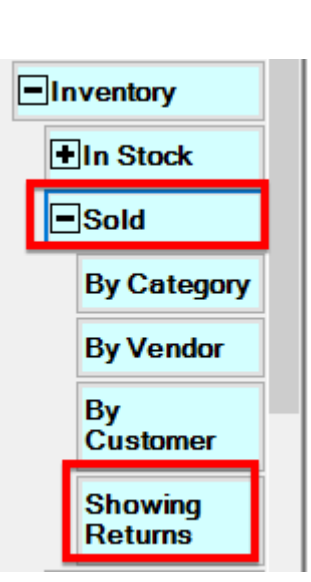

Sale of memo and consignment

#### Sale of Inventory we owned:

| Inventory Report: Sold                                                                                                    | N/Returns                                                                                                    |                                                          | _                                                                                                    |                                                                                                    |                                                                                              |
|----------------------------------------------------------------------------------------------------|----------------------------------------------------------------------------------------------------|----------------------------------------------------------|----------------------------------------------------------------------------------------------------|----------------------------------------------------------------------------------------------------|----------------------------------------------------------------------------------------------|
| General Type & Status                                                                                                    | em Details Stones Scan                                                                                                    | Data Options                                             | Inventory Report: So                                                                                                    | ld W/Returns                                                                                                    |                                                                                              |
| Pricing Methods          Pricing         Item Pricing         UPC/SKU         Item By UOM         UOM Only         Pre-Marked         Spot Metal | Inventory Type<br>Inventory<br>Consignment<br>Memo<br>Trade<br>Special Order<br>Assembled<br>Take-Off<br>Built<br>Custom<br>Joined<br>Template<br>Catalog Entry<br>Faux Model<br>Live Model | Check All<br>None<br>Sale of inventory that we<br>owned. | General Type & Star<br>Pricing Methods<br>UIEm Pricing<br>UPC/SKU<br>UIEm By UOM<br>UOM Only<br>Pre-Marked<br>Spot Metal | tem Details Stones Scan D<br>Inventory Type<br>Inventory Type<br>Consignment<br>Memo<br>Trade<br>Special Order<br>Assembled<br>Take-Off<br>Built<br>Custom<br>Joined<br>Template<br>Catalog Entry<br>Faux Model<br>Live Model | Ata Options<br>Check All<br>None<br>Sale of Memo &<br>Consignment:<br>Inventory we don't own |
| Date Entered All Date                                                                                                    | 8                                                                                                    |                                                          | Date Entered All D                                                                                                    | lates                                                                                                    |                                                                                              |
| Date Created All Date                                                                                                    | 8                                                                                                    |                                                          | Date Created All D                                                                                                    | lates                                                                                                    | ▼                                                                                            |
| Status Date Al Date                                                                                                    | S                                                                                                    | ▼                                                        | Status Date All D                                                                                                    | lates                                                                                                    |                                                                                              |
| Date Sold II/ 1/202                                                                                                    | 22 to 12/31/2022                                                                                                    |                                                          | Date Sold 1/1/                                                                                                    | 2022 to 12/31/2022                                                                                                    |                                                                                              |
|                                                                                                    |                                                                                                    |                                                          | Pavable Date All                                                                                                    | lates                                                                                                    |                                                                                              |
|                                                                                                    |                                                                                                    |                                                          |                                                                                                    |                                                                                                    |                                                                                              |
| Sold By                                                                                                    | -                                                                                                    | Sold To                                                  | Sold By                                                                                                    | ▼ So                                                                                                    |                                                                                              |
| Entered By                                                                                                    |                                                                                                    |                                                          | Entered By                                                                                                    |                                                                                                    |                                                                                              |
| Presets                                                                                                    |                                                                                                    | OK Cancel                                                | Presets                                                                                                    |                                                                                                    | OK Cancel                                                                                    |
|                                                                                                    |                                                                                                    |                                                          |                                                                                                    |                                                                                                    |                                                                                              |

#### **Product Sales and Cost of Goods:**

Click on the Options tab and make it look like this:

| Inventory Report: Sold W/Returns                                                                                                    |
|----------------------------------------------------------------------------------------------------|
| General Type & Status Item Details Stones Scan Data Options                                                                                                    |
| Format Two Lines Per Item, With Primary Photo                                                                                                    |
| Show Cost or Re-Cost Show Cost  Show Consumed Parts For Assembled Items Show Consumed Parts For Joined Items Show Price Show Stone Details (Excludes Bulk) Use Current Item Values vs Sales Receipt Values |
| Page Breaks     Multi-Line Descriptions     Rewards Reduce Taxable Amount     Show Details     Show Consumed Details     Show Barcodes     Use Report Criteria Cover Page     Isolude Colors On Report     |
| Group/Sott By Customer Vendor Vendor Vendor time Size Item Size Item Metal Color Item Metal Type Item Metal Type Item Style Nentory Type Pricing Method Item Status                                        |
| Presets OK Cancel                                                                                                    |

#### Results: Stock Sales

| Description                    | Count  | Age | Cost       | Price        | Margin |
|--------------------------------|--------|-----|------------|--------------|--------|
|                                |        |     |            |              |        |
| Inventory Type 'Assembled'     | 1      | 549 | 250.00     | 975.00       | 74.36  |
| Inventory Type 'Special Order' | 651    | 33  | 235,240.47 | 458,455.23   | 48.69  |
| Inventory Type 'Stock'         | 9,856  | 372 | 367,690.89 | 879,644.72   | 58.20  |
| Grand Totals                   | 10,508 | 352 | 603,181.36 | 1,339,074.95 | 54.96  |

#### Memo sales below, store didn't have any consignment

| Description           | Count | Age | Cost |          | Price |         | Margin |
|-----------------------|-------|-----|------|----------|-------|---------|--------|
| Inventory Type 'Memo' | 9     | 42  | 2    | 1,760.82 | 36    | ,879.42 | 40.99  |
| Grand Totals          | 9     | 509 | 21   | ,760.82  | 36,   | 879.42  | 40.99  |

| Misc Sales            | Misc Sales Report                                                                 |        |
|-----------------------|-----------------------------------------------------------------------------------|--------|
|                       | Sale Number         Old Sale #           Sale Date         1/1/2022 to 12/31/2022 | •      |
| Click at top Reports> | Sold To                                                                           | •      |
| Activity >Misc Items  | Sold By                                                                           | VENI O |
|                       | ☐ Use Report Criteria Cover Page<br>✓ Include Colors On Report                    |        |
|                       | Presets OK Cancel                                                                 |        |

#### Result

| Description                              |               |      | Amount       |
|------------------------------------------|---------------|------|--------------|
| Item Type - Discounts/Coupons            | Total # Sales | 5    | (\$1,854.48) |
| Item Type - Ear-Piercing Service         | Total # Sales | 246  | \$3,859.00   |
| Item Type - Findings                     | Total # Sales | 32   | \$363.18     |
| Item Type - Gift Certificate             | Total # Sales | 1    | \$125.00     |
| tem Type - Jewelry Repair & Repair Parts | Total # Sales | 139  | \$2,861.53   |
| Item Type - Mixed Goods                  | Total # Sales | 1286 | \$20,410.34  |
| Item Type - Refund on Purchase           | Total # Sales | 3    | (\$41.66)    |
| Item Type - Shipping                     | Total # Sales | 26   | \$413.70     |
| Item Type - Watch Battery                | Total # Sales | 166  | \$2,725.20   |
|                                          | Grand Total   | 1904 | \$28,861.81  |

There is a "Refund on purchase". This actually acts as a discount.

The Jewelry Repair & Repair Parts" sales will be added on next page to "Jewelry Repair Sales'.

#### Shop Sales (part 1)

When I help stores with QuickBooks integration I like to break down Shop Sales into 3 smaller sub categories:

- 1. Jewelry Repair Sales
- 2. Watch Repair & Battery Sales (Combined)
- 3. Custom Design

There is no cost of goods in the Edge for shop sales. The shop costs are 100% compiled inside of QuickBooks under **Shop Cost of Goods.** 

#### Go to top REPORTS> Job> Breakdown.

I run the total shop sales first, then run sub reports.

| Job Breakdown Report                                                                     |        |        |
|------------------------------------------------------------------------------------------|--------|--------|
| General Status/Dates Report Options                                                      |        |        |
| Customer                                                                                 |        | •      |
| Sale #                                                                                   |        |        |
| Job # Enve                                                                               | lope # |        |
| Location                                                                                 |        | -      |
| Loc Type                                                                                 |        | -      |
| Description                                                                              |        |        |
| Task SKUs                                                                                |        | -      |
| Intake Assoc.                                                                            |        | -      |
| Job Type C, R                                                                            |        | •      |
| ☐ Express Service Only<br>☐ Use Report Criteria Cover Page<br>☑ Include Colors On Report |        | L Hulp |
| Presets                                                                                  | ОК     | Cancel |

#### Shop Sales (Part 2)

Click on the Status/Dates tab. Many stores don't have this setup correctly. It must be setup this way in all boxes. The only box to change is **When Picked Up** box. When picked up is the date it became a sale, this should be the year you are running the report for.

| Job Breakdown Report                      | Job Breakdown Repo <mark>rt</mark>  |
|-------------------------------------------|-------------------------------------|
| General Status/Dates Report Options       | General Status/Dates Report Options |
| Entered All Dates                         |                                     |
| Original ETA Al Dates                     | Show Price                          |
| Revised ETA All Dates                     | Show Cost                           |
| Complete Only Completed Jobs              |                                     |
| When Completed All Dates                  | Summary Only                        |
| Picked Up Only Picked Up John             |                                     |
| When Picked Up 11/1/2022 to 12/31/2022    | Page Breaks                         |
| Canceled Canceled Or Not Jobs             | Multi-Line                          |
| Price Change All Dates                    | Group/Sort By                       |
| Any Change All Dates                      | Department                          |
| Estimate Only John And Estimates          | Envelope #                          |
|                                           | Job #                               |
|                                           | Job Type Uncheck anything here      |
| Jeweler 🗸                                 |                                     |
| Tasks Completed And Incomplete Tasks      |                                     |
|                                           |                                     |
| Adjustment Don't Care About Adjustments V | When Picked Up Or Delivered         |
|                                           |                                     |
|                                           | Task Location                       |
|                                           | Keyword 1                           |
| Presets OK Cancel                         | Keywords 1-2                        |
|                                           | Keywords 1-3                        |
|                                           | Keywords 1-4                        |
|                                           | Date Entered                        |
|                                           | Week Entered                        |
|                                           |                                     |
|                                           |                                     |
|                                           |                                     |
| Vou can save time in the future by        | Presets OK Cancel                   |

You can save time in the future by saving the setup I've shown as the

default. Bottom left, click on "Presets" and click on "Save As Default".

#### Shop Sales (Part 3)

We start off with TOTAL sales from the shop. It helps me to balance everything.

|                  | Breakdowns |               |           |       |  |  |
|------------------|------------|---------------|-----------|-------|--|--|
| _                | Parts      | Labor         | Other     | Total |  |  |
| Total shop sales |            | $\rightarrow$ | 150149.32 |       |  |  |

Then I run the same report again but on

the General tab I uncheck Repair ("R") to just get custom design sales, which comes from using "Custom Intake" box on the POS screen.

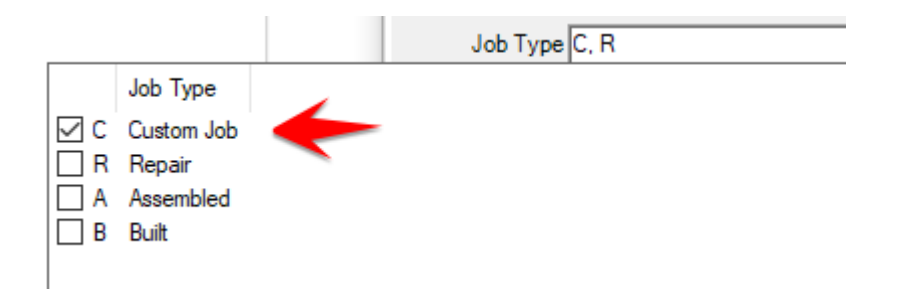

The general tab will look like this:

Job Breakdown Report

| sob breakdown nepore                |    |
|-------------------------------------|----|
| General Status/Dates Report Options |    |
| Customer                            |    |
| Sale #                              |    |
| Job # Envelope #                    | ]  |
| Location                            |    |
| Loc Type                            |    |
| Description                         | ]  |
| Task SKUs                           |    |
| Intake Assoc.                       |    |
| Job Type C                          |    |
| Notifications                       | 0  |
| Express Service Only                | HE |
|                                     | ŀ  |
|                                     |    |
|                                     |    |

#### Custom Design Sales).

Now I go back to the

Shop Sales (Part 4)

General tab, put the check mark back in for Repair and click two lines above in the "Task Skus" box to get a selection.

Then go way down to the bottom and then when it opens, click the plus sign on the left to drop a LONG menu of Skus from the Geller Book.

Purpose is to go to the bottom and place a check mark inside of the Watch Repair Box.

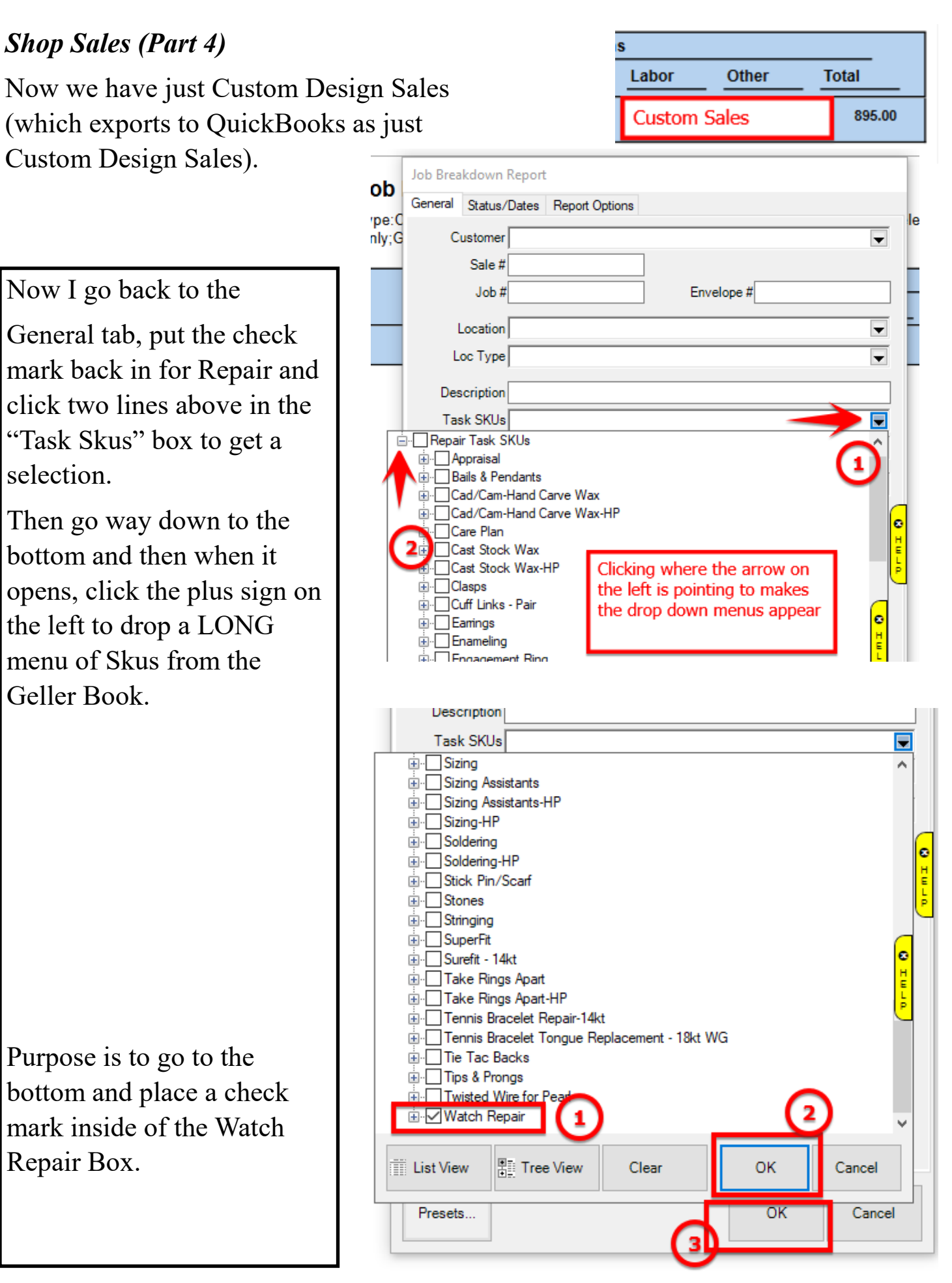

#### Shop Sales (Part 5)

| Job Brea | akdown Report | :                   |                                                            |                                                                           |                               |   |
|----------|---------------|---------------------|------------------------------------------------------------|---------------------------------------------------------------------------|-------------------------------|---|
| General  | Status/Dates  | Report Options      |                                                            |                                                                           |                               |   |
| c        | ustomer       |                     |                                                            |                                                                           |                               | - |
| -        | Sale #        |                     |                                                            |                                                                           |                               |   |
|          | Job #         |                     | Enve                                                       | lope #                                                                    |                               |   |
| -        | Location      |                     |                                                            |                                                                           |                               | • |
| L L      | .oc Type      |                     |                                                            |                                                                           |                               | • |
| Des      | scription     |                     |                                                            |                                                                           |                               |   |
| Ta       | sk SKUs 11000 | 0, 110001, 11000    | 2, 110003, 11                                              | 0004, 110005, 1                                                           | 10006, 110                    | • |
| Intak    | e Assoc.      |                     |                                                            |                                                                           |                               | • |
| J        | ob Type C, R  |                     |                                                            |                                                                           |                               | • |
| Notif    | ications      |                     |                                                            | <u> </u>                                                                  |                               |   |
|          | Exp<br>Exp    | oress Service On    | These ar<br>repair sk<br>include b<br>either th<br>you mad | e JUST wat<br>us (which c<br>pattery sales<br>e Geller boo<br>le your own | ch<br>an<br>) from<br>k or if | л |
|          | Us Us         | e Report Criteria ( | Cover Page                                                 |                                                                           |                               |   |
|          | 🗹 Inc         | lude Colors On R    | eport                                                      |                                                                           |                               |   |
|          |               |                     |                                                            |                                                                           |                               |   |
| Prese    | ets           |                     |                                                            | ОК                                                                        | Cance                         | I |

## Result is our watch repair sales

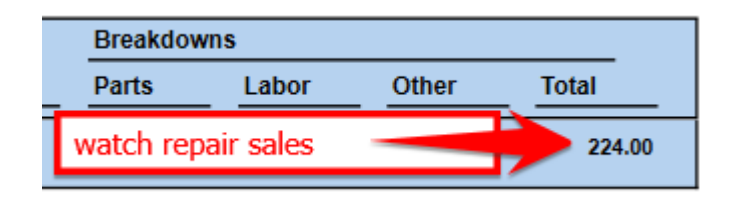

#### Shop Sales (Part 6)

**NOTE:** I like detail and when I setup QuickBooks I like to see shop sales broken down into three money making areas. On the P&L might look like this:

| 45000 · SHOP SALES               |
|----------------------------------|
| 45100 · *Jewelry Repair          |
| 45200 *Custom Design             |
| 45300 * Watch Repair & Batteries |

Many stores who don't have the Geller book installed in the Edge may just group all three of the sub categories above into just

"Jewelry Repair Sales".

I like detail.

#### **SHOP SALES CONFIGURED:**

Here are the numbers from our shop sales reports:

| Total Shop Sales                                                                                                    | \$150,149,32 |
|----------------------------------------------------------------------------------------------------|--------------|
| Minus Custom Design Sales                                                                                            | \$895.00     |
| Minus Watch Repair Sales                                                                                             | \$224.00     |
| Plus Misc Battery Sales (page 17)                                                                                    | +\$2861.53   |
| TOTAL WATCH REPAIR SALES                                                                                             | \$2885.53    |
| Just Jewelry Repair Sales are                                                                                        | \$149,230.32 |
| Total Shop Sales \$150,149.32                                                                                        |              |
| Minus Custom Sales -\$895.00                                                                                         |              |
| Minus Just Watch Repair Sales -\$224.00                                                                              |              |
| We Add to the "Just Jewelry Repair Sales" of \$149,230.32<br>The Jewelry Repair and Repair Parts Misc Sales +2861.53 | \$152,091.85 |

The Red Numbers are the corrected sales for the three departments in SHOP SALES and we will use these to correct QuickBooks

Now that we have all of our number I write these numbers down on a word document as I like to see them on one sheet of paper before I start adjusting QuickBooks. I have attached this document for you as well and a sample on next page. This is the form I fill out after running all of the reports. I use this when correcting QuickBooks Balance Sheet and Profit & Loss Statements. You could just forward it to your accountant.

|        | STORE: <u>Genezenden</u> # to call Cell:                                                                                                    |
|--------|----------------------------------------------------------------------------------------------------|
|        | OuickBooks/Edge Report Totals Date: 12/31/22                                                                                                    |
|        | Assisted: Jam Start Time                                                                                                    |
|        | Edge Version # End Time:                                                                                                    |
|        | Journal Entry # Type of Company                                                                                                    |
|        | Fiscal Year ends $12/31/22$                                                                                                    |
|        | Inventory Report In Stock On Date: 0 2022 or:                                                                                                    |
|        | Stock Inventory: 742,579.20 Memo: 17,087.69                                                                                                    |
|        | Sales Tax: As of date: 12/3/22 Amount: 19,361,34<br>Sales Tax Vendor Name Ge Dept Rownie                                                                                                    |
|        | Appraisal Deposits:     Amount:     Total:       Memo Out Deposits:     Amount:     Image: Control of the second second sec |
|        | Credits/ Memo         12, 456         47         & Tender Cards         72/2,12,19         Total: 13, 101         Total: 13, 101 <thtotal: 101<="" 13,="" th="">         Total: 13, 101         <tht< td=""></tht<></thtotal:>                                                                                                    |
|        | Repair Deposits $4906^{33}$ + Custom Total: $4906^{33}$                                                                                                    |
|        | Gift Certificates: Amount:                                                                                                    |
|        | Layaway Deposits: Amount://                                                                                                    |
|        | Special Order Deposits: Amount: 13,165                                                                                                    |
|        | House Acct Balances (Store Charges:)_Amount:                                                                                                    |
|        | SALES: Date Range: (2022 Or:                                                                                                    |
|        | STOCK COG's 603, 181 2 SALES 1,339,074,95                                                                                                    |
|        | MEMO COG'S 2/, 1/20, 22 SALES 36,879,42                                                                                                    |
| Seles" | REPAIR SALES: Jobs w/o watch: 149,230 Misc 286/53 Total: 152,0           (Total Shop Sales Edge) 150,149,32           CUSTOM SALES 895,06                                                                                                    |
| erins  | BATTERIES 2 364, 53 + Watch Repairs-sku: 2 2444 -> Total: 2885 5                                                                                                    |
| ig== - | Bulk & Misc Sales: Total 2:4,352, 52 Shipping: 413 "                                                                                                    |
| 41034  | Scrap Buys: Discounts: <u>-1854<sup>1E</sup></u> Appraisals                                                                                                    |
| Ne     | t Before \$\$ %    Net After \$\$ %                                                                                                    |
| If Ne  | w Setup: Check CC Types ( )                                                                                                    |
|        |                                                                                                    |

E

Right click on the link below and choose "Open Link In New Tab" to keep this page open for you.

To download a pdf copy of the blank form above for your use, click this line, the pdf form will open. Either just print it or download it. At this point, being you ran the reports needed, you could be ALMOST finished.

Why "Almost", because you have to take inventory using the Edge.

The purpose is to have an accurate inventory level. Taking inventory finds items that were lost, stolen, destroyed and take out of inventory in The Edge.

The Edge has a tutorial on running inventory. You have to go into **www.edgeuser.com** to see the video. I have copied the URL for you right here:

## **Right click on the link below and choose "Open Link In New Tab" to keep this page open for you.**

## https://edgeuser.com/News/feature-of-the-week39

Items you can't find in The Edge are marked as "Missing" and will be missing on the day you perform your inventory, usually the next few months later (i.e. in 2023).

When you mark the items as missing in January as an example, this lowers inventory and expenses off missing inventory in the **wrong year! 2023!** 

I have a trick to move it into 2022 assuming you export from Edge to QuickBooks.

- 1. There are two ways of doing Inventory
- 2. Doing the count while the store is open (I don't suggest it)
- 3. Doing inventory either after the store closed for the day or better yet on a day the store is 100% closed.

If you do inventory while the store is open and then export to QuickBooks that night or next morning your "Missing Inventory Expense" will be in the new year. You want it to be in "last year", the year of these reports.

When you take inventory and you click "Finish", then is when items missing are marked as **missing** in the Edge.

- A. If you take inventory while the store is open (and I hope you can finish it in one day). Do this:
  - 1. Don't click finish until after you have exported the days business to QuickBooks. So store closes at 6, export at 6:10pm

2. Continue taking inventory after 6. Let's assume you finish at 9:30pm. Click "Finish" in the Edge and **export again.** 

3. This will send over just a 2 line journal entry that lowers inventory and increases Missing Inventory Expense and is dated whatever date you are doing this in the new year. You can change the date, see next page.

B. After exporting, go into QuickBooks, go to the top menu COMPANY, go further down and click on "Make General Journal Entry." Then hit the upper left arrow for previous and you should see the journal entry just exported dated when you too inventory. This is what the 2 line journal looks like:

|                                         |                           |            | Make General Journal Entries                             |
|-----------------------------------------|---------------------------|------------|----------------------------------------------------------|
| Main Reports                            |                           |            |                                                          |
| Find New Save Delete Mem                | te a Copy 🗳<br>orize Reve | erse Print | 0<br>Attach<br>File                                      |
| DATE 01/15/2023 ENTRY NO. 2             | 10726                     | CREDIT     | : MEMO                                                   |
| 13000 · Stock & Spec Order Inv W/Skus 💌 |                           | 12,532.00  | (This was sent over to QuickBooks AFTER the store closed |
| 69730 · *Missing Inventory              | 12,532.00                 |            |                                                          |
|                                         |                           |            |                                                          |
|                                         |                           |            |                                                          |
|                                         |                           |            |                                                          |
|                                         |                           |            |                                                          |
|                                         |                           |            |                                                          |

It's dated for 2023. All you have to do now is change the date to the last day of your year (typically December 31st) and now everything is in the correct year

|                            |                                                                                                    |                                              | Make General Journal Entries                             |      |
|----------------------------|----------------------------------------------------------------------------------------------------|----------------------------------------------|----------------------------------------------------------|------|
| Main Reports               |                                                                                                    |                                              |                                                          |      |
| Find New Save D            | Image: Create a Copy           Image: Create a Copy           Image: Create a Copy | everse Print                                 | 0<br>Attach<br>File                                      |      |
|                            | ENTRY NO. 210726                                                                                                    |                                              | . 1510                                                   | :    |
| 13000 · Stock & Spec Order | W/Skus -                                                                                                    | 12,532.00                                    | (This was sent over to QuickBooks AFTER the store closed | : NJ |
| 69730 · *Missing Inventory | 12,532.0                                                                                                    | 0                                            |                                                          |      |
|                            | Simple, edit the<br>entry and chang<br>to 12/31/2022 a<br>the expense will<br>correct year                                                                                                    | journal<br>e the date<br>nd now<br>be in the |                                                          |      |

Now we need to put our corrections inside of QuickBooks. Next page.

#### Making corrections in QuickBooks:

Now that you have your sheet handy with correct numbers we will correct the Balance Sheet and P&L for "last year". We will open up QuickBooks, close all windows and then open the Balance Sheet and make it so it fits half of the screen on the right, then go to Company at the top> Make General Journal Entry. We will date this last day of the year. When I do this I change the journal entry number to be the same as the date.

QuickBooks screen to start working. The journal entry will have Balance Sheet corrections at the top and underneath profit & loss corrections next. I type in the memo column the numbers I found from my reports and the sheet I hand wrote the numbers. QuickBooks will start out looking like this:

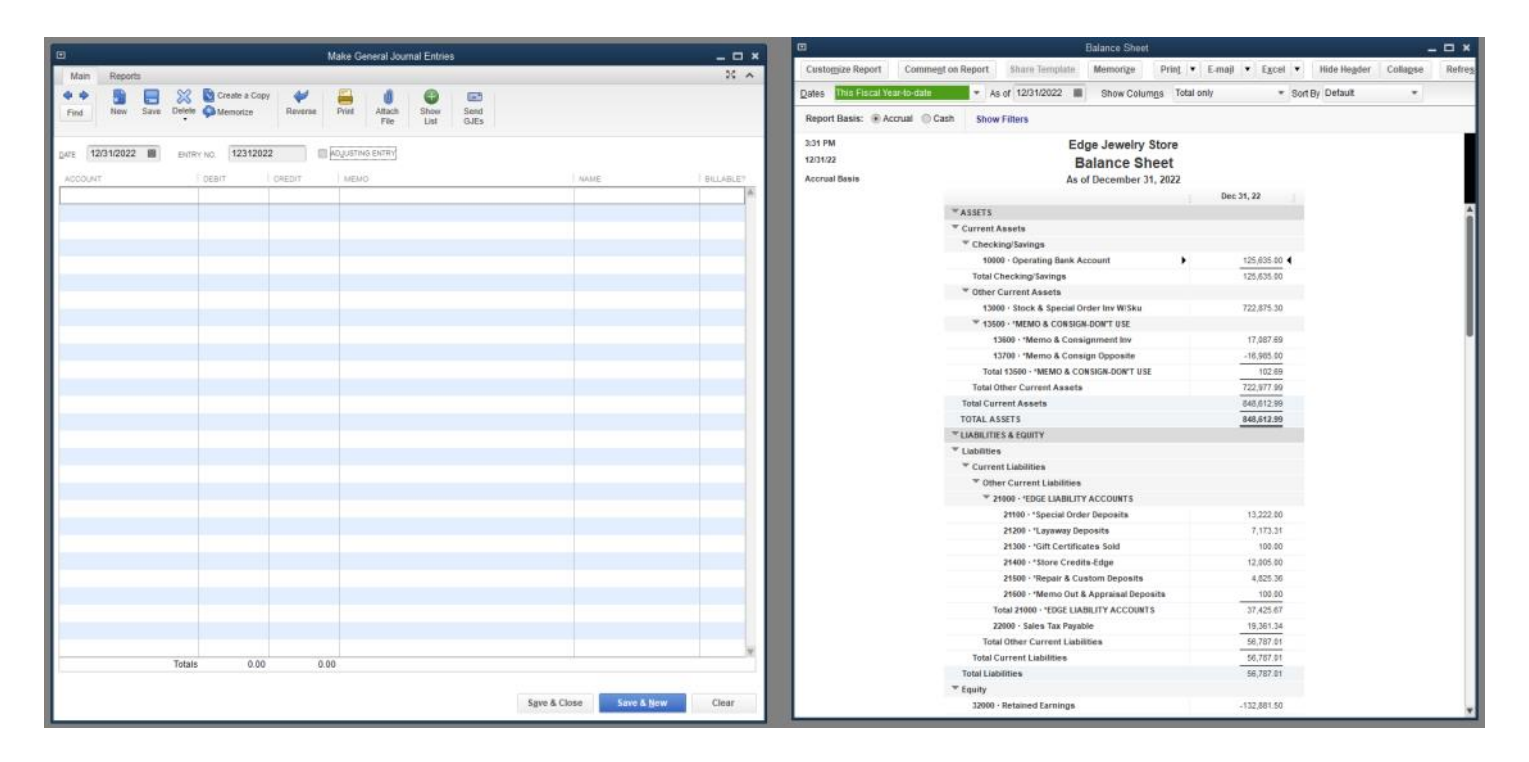

Then we'll need add the accounts on the journal entry that need adjusting.

After adjusting the balance sheet we'll bring up a profit & loss statement for the previous year and place it on the right side of the screen.

After adding our Edge/QuickBooks affected accounts the journal looks like this. Next I type the report numbers in the memo column and start adjusting.

|                                         |                   | Make General        | Journal Entries                               |                      | _ <u> </u> |
|-----------------------------------------|-------------------|---------------------|-----------------------------------------------|----------------------|------------|
| Main Reports                            |                   |                     |                                               |                      | 22 *       |
| Find New Save Delete Memorize           | Copy 🞺<br>Reverse | Print Attac<br>File | ch Show Send<br>List GJEs                     |                      |            |
| DATE 12/31/2022 ENTRY NO. 2             |                   | ADJUSTING ENTR      | r                                             |                      |            |
| ACCOUNT                                 | DEBIT :           | CREDIT              | MEMO                                          | NAME                 | BILLABLE?  |
|                                         |                   |                     | Corrections to make QuickBooks Match The Edge |                      | <b>A</b>   |
|                                         |                   |                     | **BALANCE SHEET**                             |                      |            |
| 13000 · Stock & Special Order Inv W/Sku |                   |                     |                                               |                      |            |
| 13600 · *Memo & Consignment Inv         |                   |                     |                                               |                      |            |
| 13700 · *Memo & Consign Opposite        |                   |                     |                                               |                      |            |
| 21100 · *Special Order Deposits         |                   |                     |                                               |                      |            |
| 21200 · *Layaway Deposits               |                   |                     |                                               |                      |            |
| 21300 · *Gift Certificates Sold         |                   |                     |                                               |                      |            |
| 21400 · *Store Credits-Edge             |                   |                     |                                               |                      |            |
| 21500 · *Repair & Custom Deposits       |                   |                     |                                               |                      |            |
| 21600 · *Memo Out & Appraisal Deposits  |                   |                     |                                               | -                    |            |
| 22000 · Sales Tax Payable 🔹             |                   |                     |                                               | Georgia Department 🔻 |            |
| 13800 · *Edge Store Charges (A/R)       |                   |                     |                                               |                      |            |
|                                         |                   |                     | **PROFIT & LOSS STATEMENT**                   |                      |            |
| 40100 · *Stock & Special Order Sales    |                   |                     |                                               |                      |            |
| 50100 · *Stock & Speci Order COG        |                   |                     |                                               |                      |            |
| 40200 · *Memo & Consignment Sales       |                   |                     |                                               |                      |            |
| 50200 · *Memo & Consignment COG         |                   |                     |                                               |                      |            |
| 40300 · *Bulk & Misc Sales              |                   |                     |                                               |                      |            |
| 40500 · *Snipping-Fees-Finance Charges  |                   |                     |                                               |                      |            |
| 40600 · Appraisais                      |                   |                     |                                               |                      |            |
| 45 TUU - "Jeweiry Repair                |                   |                     |                                               |                      |            |
| 45200 - "Custom Design                  |                   |                     |                                               |                      |            |
| 40300 * "Watch Repair & Batteries       |                   |                     |                                               |                      |            |
|                                         |                   |                     |                                               |                      |            |
|                                         |                   |                     |                                               |                      |            |
| Tatak                                   | s 0.00            | 0.00                |                                               |                      | V          |
|                                         | 5 0.00            | 0.00                |                                               |                      |            |

Save & Close

Clear

Save & <u>N</u>ew

## Next I type the report numbers in the memo column and start adjusting.

| Make General Journal Entries            |                  |                     |                          |                          |                    |       |
|-----------------------------------------|------------------|---------------------|--------------------------|--------------------------|--------------------|-------|
| Main Reports                            |                  |                     |                          |                          |                    | 2     |
| Find New Save Delete Memorize           | opy 🞺<br>Reverse | Print Attac<br>File | h Show Send<br>List GJEs |                          |                    |       |
| DATE 12/31/2022 ENTRY NO. 12312         | 2022             | ADJUSTING ENTRY     |                          |                          |                    |       |
| ACCOUNT                                 | DEBIT            | CREDIT              | MEMO                     |                          | NAME               | BILLA |
|                                         |                  |                     | Corrections to make Qu   | iickBooks Match The Edge |                    |       |
|                                         |                  |                     | **BALANCE SHEET**        |                          |                    |       |
| 13000 · Stock & Special Order Inv W/Sku |                  |                     | 742,579.20               |                          |                    |       |
| 13600 · *Memo & Consignment Inv         |                  |                     | \$17,087.69              |                          |                    |       |
| 13700 · *Memo & Consign Opposite        |                  |                     | -\$17,087.69             |                          |                    |       |
| 21100 · *Special Order Deposits         |                  |                     | \$12,165.10              |                          |                    |       |
| 21200 · *Layaway Deposits               |                  |                     | \$7173.31                |                          |                    |       |
| 21300 · *Gift Certificates Sold         |                  |                     | 00.00                    |                          |                    |       |
| 21400 · *Store Credits-Edge             |                  |                     | \$13,177.66              |                          |                    |       |
| 21500 · *Repair & Custom Deposits       |                  |                     | \$4906.33                |                          |                    |       |
| 21600 · *Memo Out & Appraisal Deposits  |                  |                     | 00.00                    |                          |                    |       |
| 22000 · Sales Tax Payable               |                  |                     | \$19,361.34              |                          | Georgia Department |       |
| 13800 · *Edge Store Charges (A/R)       |                  |                     |                          |                          |                    |       |
|                                         |                  |                     | **PROFIT & LOSS STAT     | EMENT**                  |                    |       |
| 40100 · *Stock & Special Order Sales    |                  |                     | 1,339,074.95             |                          |                    |       |
| 50100 · *Stock & Specl Order COG        |                  |                     | 603,181.36               |                          |                    |       |
| 40200 · *Memo & Consignment Sales       |                  |                     | 36,879.42                |                          |                    |       |
| 50200 · *Memo & Consignment COG         |                  |                     | 21,760.82                |                          |                    |       |
| 40300 · *Bulk & Misc Sales              |                  |                     | 24,352.68                |                          |                    |       |
| 40500 · *Shipping-Fees-Finance Charges  |                  |                     | 413.00                   |                          |                    |       |
| 40600 · *Appraisals                     |                  |                     | 00.00                    |                          |                    |       |
| 45100 · *Jewelry Repair                 |                  |                     | 152,091.85               |                          |                    |       |
| 45200 · *Custom Design                  |                  |                     | 895.00                   |                          |                    |       |
| 45300 · *Watch Repair & Batteries 🔹     |                  |                     | 2885.53                  |                          | -                  |       |
|                                         |                  |                     |                          |                          |                    |       |
|                                         |                  |                     |                          |                          |                    |       |
|                                         |                  |                     |                          |                          |                    |       |
| Totals                                  | 0.00             | 0.00                |                          |                          |                    |       |

I made this Journal Entry Cheat Sheet to help bookkeepers know which column (debit or credit) to type the difference to make financials

match up with numbers in the Edge. Increase or Decrease.

| BALANCE SHEET ACCOUNTS |                        |                  |               |  |  |  |  |
|------------------------|------------------------|------------------|---------------|--|--|--|--|
| ASSETS A               | CCOUNTS                | LIABILITIES & EC | UITY ACCOUNTS |  |  |  |  |
| DEBIT                  | CREDIT                 | DEBIT            | CREDIT        |  |  |  |  |
| Increases              | Decreases              | Decreases        | Increases     |  |  |  |  |
|                        |                        |                  |               |  |  |  |  |
|                        | PROFIT & LOSS ACCOUNTS |                  |               |  |  |  |  |
| SALES/                 | INCOME                 | COST OF GOO      | DS/EXPENSES   |  |  |  |  |
| DEBIT                  | CREDIT                 | DEBIT            | CREDIT        |  |  |  |  |
| Decreases              | Increases              | Increases        | Decreases     |  |  |  |  |

# Now we type differences as needed to correct the balance sheet and profit & loss statement.

|                               |                 |                   | Make General   | Journal Entries | 5                 |                              |                       | _ 🗆 ×       |
|-------------------------------|-----------------|-------------------|----------------|-----------------|-------------------|------------------------------|-----------------------|-------------|
| Main Reports                  |                 |                   |                |                 |                   |                              |                       | × 8         |
| Find New Save                 | Delete Memorize | copy 🞺<br>Reverse | Print Atta     | ch Show<br>List | Send<br>GJEs      |                              |                       |             |
| DATE 12/31/2022               | ENTRY NO. 12312 | 2022              | ADJUSTING ENTR | Y               |                   |                              | ·                     |             |
| ACCOUNT                       |                 | DEBIT :           | CREDIT         | Corrections to  | make QuickBooke M | latch The Edge               | : NAME                | : BILLABLE? |
|                               |                 |                   |                | **BALANCE SI    | HEET**            | laton me Luge                |                       |             |
| 13000 · Stock & Special C     | rder Inv W/Sku  | 19 703 90         |                | 742 579 20      |                   |                              |                       |             |
| 13600 · *Memo & Consig        | nment Inv       | 10,100.00         |                | \$17.087.69 Ma  | atches!           |                              |                       |             |
| 13700 · *Memo & Consig        | n Opposite      |                   | 102.69         | -\$17.087.69    |                   |                              |                       |             |
| 21100 · *Special Order De     | eposits         | 1,056.90          |                | \$12,165.10     |                   |                              |                       |             |
| 21200 · *Layaway Deposi       | ts              |                   |                | \$7173.31 Mat   | ches!             |                              |                       |             |
| 21300 · *Gift Certificates S  | Sold            | 100.00            |                | 00.00           |                   |                              |                       |             |
| 21400 · *Store Credits-Ed     | lge             |                   | 1,172.66       | \$13,177.66     |                   |                              |                       |             |
| 21500 · *Repair & Custon      | n Deposits      |                   |                | \$4906.33       |                   |                              |                       |             |
| 21600 · *Memo Out & App       | raisal Deposits |                   |                | 00.00 Matches   | 3                 | After typing                 | ) everything, hit the | e down      |
| 22000 · Sales Tax Payable     |                 |                   |                | \$19,361.34 M   | atches            | arrow on the                 | e keyboard until a i  | number      |
| 13800 · *Edge Store Char      | ges (A/R)       |                   |                |                 |                   | here, this ba                | alances the two col   | umns.       |
|                               |                 |                   |                | **PROFIT & LO   | OSS STATEMENT**   | All you have                 | to do is to type in   | the         |
| 40100 · *Stock & Special      | Order Sales     |                   | 74.00          | 1,339,074.95    |                   | blank space                  | on left my "30100"    | a           |
| 50100 · *Stock & Speci Or     | der COG         |                   |                | 603,181.36 Ma   | atches!           | account or choose QuickBooks |                       | unt         |
| 40200 · *Memo & Consig        | nment Sales     |                   |                | 36,879.42 Ma    | tches!            | Opening be                   | alarice Equity acco   | unc.        |
| 50200 · *Memo & Consign       | nment COG       |                   | 3,714.43       | 21,760.82       |                   | Then go to                   | top left and click t  | the blue    |
| 40300 · *Bulk & Misc Sale     | s               |                   | 1,127.56       | 24,352.68       |                   | "Save" and I                 | now go to the Bala    | nce         |
| 40500 · *Shipping-Fees-F      | inance Charges  |                   | 113.00         | 413.00          |                   | vour numbe                   | rs should match       | ind         |
| 40600 · *Appraisals           |                 |                   |                | 00.00 Matches   | s!                | ,                            |                       |             |
| 45100 · *Jewelry Repair       |                 | 59.60             |                | 152,091.85      |                   |                              |                       |             |
| 45200 · *Custom Design        |                 |                   |                | 895.00 Matche   | es                |                              |                       |             |
| 45300 · *Watch Repair & I     | Batteries       |                   |                | 2885.53 Match   | nes!              |                              |                       |             |
|                               | -               |                   | 14,616.06      |                 |                   | •                            |                       | •           |
|                               |                 |                   |                |                 |                   |                              |                       |             |
| Type "30100" or               |                 |                   |                |                 |                   |                              |                       | V           |
| choose the<br>Opening Balance | Totals          | 20,920.40         | 20,920.40      |                 |                   |                              |                       |             |
| Equity Account                |                 |                   |                |                 | Sé                | ave & Close                  | Save & <u>N</u> ew    | Revert      |

At the top under "Balance Sheet" is "Sales Tax Liability Account # 22000. Many reasons can be why the Balance sheet is no where near the number the Edge showed. Why? I've seen some bookkeepers not use the "other current liability account", but instead they have made an expense account called "Sales Tax". This is wrong! It's not an expense. If in your QuickBooks sales tax liability is way off, find the checks that paid sales tax and change the expense line to the Sales tax Liability account for the year and it will be correct or darn close. There is one more problem you might need to correct on the balance sheet. The Edge sends to QuickBooks the daily totals through an account that is actually an "accounts receivable" type of account but both myself and the edge company rename it to: "12000-Edge Pass Thru-Zero!"

As the name applies it should be zero and if it is zero, on the balance sheet it will not appear. That's a QuickBooks thing. If a balance sheet item is zero, it never shows up.

If there is an amount in the account it can "usually" come from the Edge double posting money into Deposit \$\$ and/or sales as well. There is a correct way to fix double posting of money, most people are not instructed how to remove double posting of monies.

At this point let's just fix it!

So if your balance sheet has either a positive or negative number in the pass thru ac-

count, let's make a journal entry dated 12/31/2022 and fix it. Or you can add more two lines to your journal entry on previous page but let's make a new journal entry.

| Current Assets                          |            |
|-----------------------------------------|------------|
| Thecking/Savings                        |            |
| 10000 · Operating Bank Account          | 125,635.00 |
| Total Checking/Savings                  | 125,635,00 |
| * Accounts Receivable                   |            |
| 12000 · *Edge Pass Thru Account-Zero!   | 1,256.32   |
| Total Accounts Receivable               | 1,256.32   |
| * Other Current Assets                  |            |
| 13000 · Stock & Special Order Inv W/Sku | 742 579 20 |

The line with the 12000 Pass Thru account needs a name in the "name" column when you make that entry, it will be whatever Edge Customer name is there. (i.e. 2021 Edge Pos Customer).

If the pass thru has a positive number the number on the 12000 line would be in the credit column. If the number is a negative it will be in the debit column. My second line is Retained Earnings. You'll get a warning, click OK. Now the Pass thru account is zero & not showing up on the balance sheet.

| DATE 12/31/2022 ENTRY NO. 1231        | 2022-1   | File     | Notice I added a "dash 1"<br>to the date<br>12312022-1 |                    |           |
|---------------------------------------|----------|----------|--------------------------------------------------------|--------------------|-----------|
| ACCOUNT                               | DEBIT    | CREDIT   | MEMO                                                   | NAME               | BILLABLE? |
| 12000 · *Edge Pass Thru Account-Zero! |          | 1,256.32 | Should always be zero                                  | 2020 Edge POS Cust |           |
| 32000 · Retained Earnings             | 1,256.32 |          |                                                        |                    |           |
|                                       |          |          |                                                        |                    |           |
|                                       | 1        | 1        |                                                        |                    |           |
|                                       |          |          |                                                        |                    |           |

| AJJETJ                                  |                            |              |  |  |  |
|-----------------------------------------|----------------------------|--------------|--|--|--|
| Current Assets                          | No 12000 pass thru showing |              |  |  |  |
| Checking/Saving                         | S                          |              |  |  |  |
| 10000 · Operating Bank Account          |                            | 125,635.00 < |  |  |  |
| Total Checking/Savings                  |                            | 125,635.00   |  |  |  |
| Other Current As                        | sets                       |              |  |  |  |
| 13000 · Stock & Special Order Inv W/Sku |                            | 742,579.20   |  |  |  |
| T3500 · *MEMO                           | & CONSIGN-DON'T USE        |              |  |  |  |

If you go back and look at the Balance Sheet you'll see this last line (30100-Balance adjustment Required or the "Opening Balance Equity Account) has a number in it. "Typically" I zero this out to Retained Earnings as 3/4 of most CPA's don't adjust a jewelers QuickBooks to correct this number. Your CPA may not want it put there. But I do

| Tequity                             |             |
|-------------------------------------|-------------|
| 30100 · Balance Adjustment Required | 14,616.06   |
| 32000 · Retained Earnings           | -132,881.50 |
| Net Income                          | 929,676.87  |
| Total Equity                        | 811,411.43  |
| TOTAL LIABILITIES & EQUITY          | 868,214.20  |

So I add two lines to the bottom of the journal entry to move the amount in 30100 account into Retained Earnings. When you save the journal entry you'll get a warning about using Retained Earnings. Just click OK. (This assumes its OK with your CPA).

|                                     |           |           | ,                                           |  |
|-------------------------------------|-----------|-----------|---------------------------------------------|--|
| 45200 · *Custom Design              |           |           | 895.00 Matches                              |  |
| 45300 · *Watch Repair & Batteries   |           |           | 2885.53 Matches!                            |  |
| 30100 · Balance Adjustment Required |           | 14,616.06 |                                             |  |
| 30100 · Balance Adjustment Required | 14,616.06 |           | this line zero's out 30100 account and puts |  |
| 32000 · Retained Earnings           |           | 14,616.06 | the \$14,616.06 into Retained Earnings      |  |

Now the Balance Sheet has no 30100 equity number and Retained earnings has our corrections.

You can now send to the CPA for your taxes one or all of:

- 1. A backup of your QuickBooks File
- 2. A pdf copy of your Profit & Loss and Balance Sheet
- 3. The Corrections sheet, word document that you might have filled out as shown on page 24.

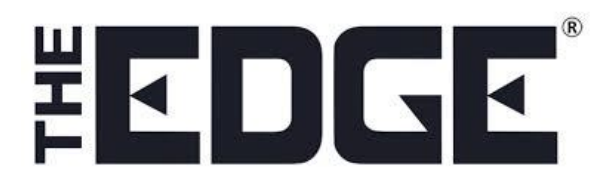

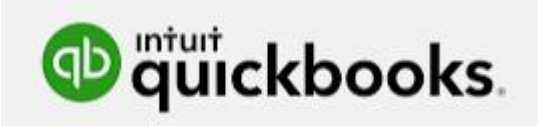

I hope this has been helpful for you.

Many of you know this is what I do to help jewelers with their QuickBooks and The Edge. Setting up their QuickBooks, mapping it to the Edge for exporting and also correcting year end numbers as I have shown in this document.

If you'd like some help or just want me to do this for you, contact me to setup an appointment. I start at 1pm east coast time.

Sincerely hope your store had a very good year and that everyone in your area of the planet are healthy and happy.

Here's to a very happy 2023

David Geller QuickBooks Pro Advisor <u>David@JewelerProfit.Com</u> (404) 255-9565

M-F 9:30 to 5:30 east coast time